**Sistemas Digitales** 

## Tutorial Licenciamiento de Vivado (Webpack License)

1. Iniciar Vivado.

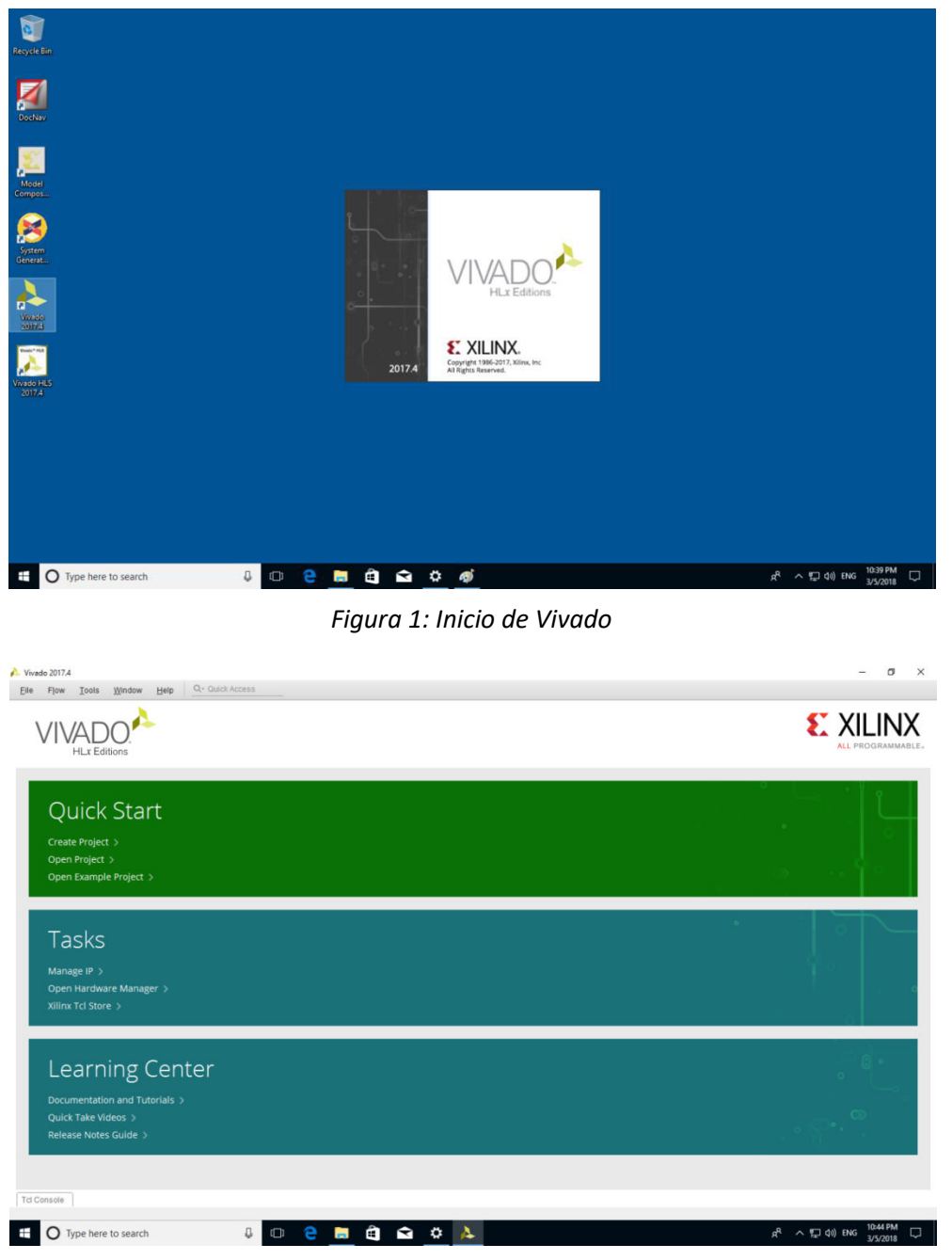

Figura 2: Imagen de Vivado iniciado

2. Seleccionar Help → Obtain a license key (Figura 3)

| VIVADO.<br>HLx Editions                                                            | Decumentation and Tutorials<br>Guick: Tana ½dees<br>Belease Notes Guide<br>Design Hode • |                |
|------------------------------------------------------------------------------------|------------------------------------------------------------------------------------------|----------------|
| Quick Sta                                                                          | Leave Eeedback<br>Search Answer Records<br>Get Technical Support                         | <u> </u>       |
| Create Project >                                                                   | Add Design Tools or Devices                                                              |                |
| Open Project >                                                                     | Obtain a License Key                                                                     |                |
| Open Example Project                                                               | Vivado on the Web                                                                        |                |
|                                                                                    | About Vivado                                                                             |                |
| Manage IP ><br>Open Hardware Manag<br>Xilinx Tcl Store >                           | ger >                                                                                    |                |
|                                                                                    |                                                                                          |                |
| Learning                                                                           | Center                                                                                   |                |
|                                                                                    | Center<br><sup>torias y</sup>                                                            | .° @           |
| Learning<br>Documentation and Tu<br>Quick Take Videos >                            | Center<br><sup>torials &gt;</sup>                                                        |                |
| Learning (<br>Documentation and Tu<br>Quick Take Videos ><br>Release Notes Guide > | Center<br><sup>torials &gt;</sup>                                                        |                |
| Learning (<br>Documentation and Tu<br>Quick Take Videos ><br>Release Notes Guide > | Center<br><sup>torials &gt;</sup>                                                        |                |
| Learning (<br>Documentation and Tu<br>Quick Take Videos ><br>Release Notes Guide > | Center<br>torials >                                                                      | • • •<br>• • • |

Figura 3: Selección de la opción para obtener una licencia nueva

3. Aparecerá una ventana como la mostrada por la figura 4. En ella se seleccionará la opción WebPACK.

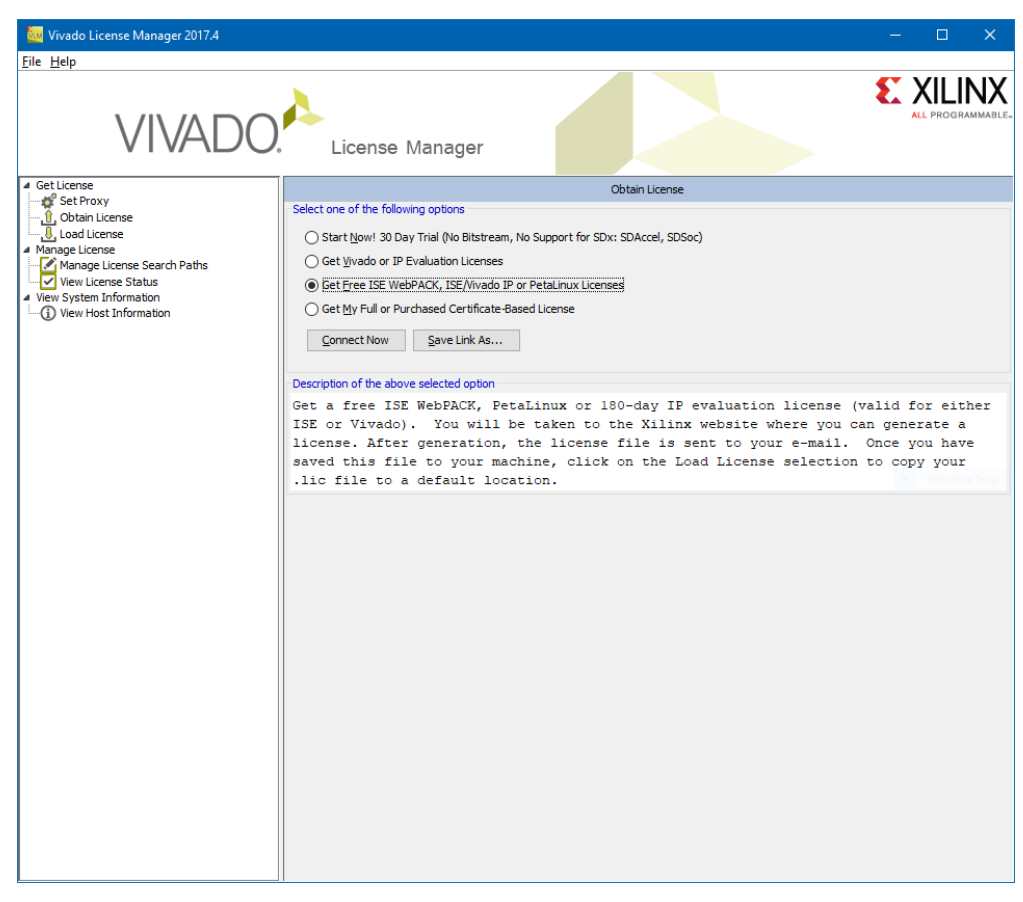

Figura 4: Selección de la opción WebPACK

Luego hacer click sobre **Connect Now**. Se abrirá una ventana en el navegador web y se solicitará iniciar sesión en la cuenta personal de Xilinx (la misma que se usó para descargar el software Vivado) (Figura 5). Cargar los datos correspondientes y presionar **Sign in**.

| E Sign In X                                                                                                    |            |        | ⊐    |   |
|----------------------------------------------------------------------------------------------------|------------|--------|------|---|
| ← → C 🗎 Seguro   https://www.xilinx.com/registration/sign-in.html?oamProtectedResource=wh%3Dwww.xilinx.com%20w | vu%3D%2Fme | mber 🗳 | \$ ☆ | : |
| XILINX & YR O Ali V                                                                                            |            | c      | 2    | Î |
| Applications Products Developer Zone Support                                                                   | About      |        |      |   |
| Xilinx - All Programmable > Sign In<br>Sign In                                                                 |            |        |      |   |
| Username*                                                                                                    |            |        |      | l |
| Password *                                                                                                    |            |        |      |   |
| Forgot your username or password?                                                                              |            |        |      |   |
| New to Xilinx? Create your account<br>By signing in, you agree to the Xilinx Terms of Use and Privacy Policy.  |            |        |      |   |
|                                                                                                    |            |        |      |   |
|                                                                                                    |            |        | Ľ.   |   |
| By using this website, I accept the use of cookies. Learn more                                                 | Dismiss    |        | 4    |   |

Figura 5: Ventana de registro

Seguidamente se observará otra pantalla (Figura 6) en la que se mostrarán los datos personales del usuario. Llenar los campos mandatorios faltantes si hace falta. Presionar **Next**.

| Product Licensing Addre: × |                                  |                     |                        |                         | Θ             | - C             | ] |
|----------------------------|----------------------------------|---------------------|------------------------|-------------------------|---------------|-----------------|---|
| C Seguro   https://www.    | xilinx.com/member/forms/license  | e-form.html?group=e | esd_oms&os=nt64        | &version=2017.4&        | licensetype=2 | 2 <b>0-7 </b> 월 | ☆ |
| Applications               | Products                         | Developer Zor       | ne                     | Support                 | About         | Q               |   |
| City*                      |                                  | State*              |                        |                         |               |                 |   |
|                            |                                  |                     |                        |                         |               |                 |   |
|                            |                                  | Please use 2-       | letter code for your U | 5 state or Canadian pro | wince.        |                 |   |
| Country*                   |                                  | Zip Code*           |                        |                         |               |                 |   |
|                            |                                  |                     |                        |                         |               |                 |   |
| Phone                      |                                  |                     |                        |                         |               |                 |   |
|                            |                                  |                     |                        |                         |               |                 |   |
| Job Function *             |                                  |                     |                        |                         |               |                 |   |
|                            |                                  |                     |                        |                         |               | ٣               |   |
| Primary Market*            |                                  |                     |                        |                         |               |                 |   |
|                            |                                  |                     |                        |                         |               | ٣               |   |
| Next                       |                                  |                     |                        |                         |               |                 |   |
|                            |                                  |                     |                        |                         |               |                 | _ |
|                            |                                  |                     |                        |                         |               |                 |   |
|                            |                                  |                     |                        |                         |               |                 | < |
| Applications Dra           | duata Dav                        | olopor Zopo         | Support                |                         | About Vili    | nv              | 6 |
| By using this websi        | te, I accept the use of cookies. | Learn more          |                        | 8 D                     | ismiss        |                 |   |

Figura 6: Información de registro

4. Seleccionar "Vivado Design Suite HL WebPACK 2015 and Earlier License" (Figura 7) y presionar **Generate Node-Locked License**, para crear una licencia nueva.

|            | h             | ttps://xilinx.entitl                               | enow.c X                                                   |                      |                   |                                                           |                                                                     |                                                      | θ            | —      |                   | ×        |
|------------|---------------|----------------------------------------------------|------------------------------------------------------------|----------------------|-------------------|-----------------------------------------------------------|---------------------------------------------------------------------|------------------------------------------------------|--------------|--------|-------------------|----------|
| ~          | >             | C 🔒 Seg                                            | juro   https://xilinx.enti                                 | itlenow.com/Acrossl  | Jser/main.gsp?pro | oduct=04511                                               | 108&tab=&req                                                        | _hash=&                                              |              |        | ๎ \$              | ] :      |
|            |               | 3                                                  | Applications                                               | Products             | Developer         | Zone                                                      | Support                                                             | About                                                | ۹            |        |                   | <b>^</b> |
| C          | reat          | te New Lice                                        | enses Manage L                                             | icenses              |                   |                                                           |                                                                     |                                                      |              |        |                   |          |
|            |               | Have a Vouche<br>xxxx-xxxxxx-xx<br>enter voucher c | er to Redeem? ?<br>cox-xxxxxxxxxxxxxxxxxxxxxxxxxxxxxxxxxxx | Redeem Now           |                   | Evaluation a<br>Search the<br>cores catale<br>table below | nd No Charge Co<br><mark>Evaluation</mark> an<br>og and add sp<br>v | ores ?<br>Id <mark>No Charg</mark><br>ecific cores t | e<br>to Sear | ch Nov | N                 |          |
| Cre<br>Cre | eate<br>ate a | a New Lice                                         | ense File<br>file by making your pro                       | oduct selections fro | om the table belo | W. ?                                                      |                                                                     |                                                      |              |        |                   |          |
| Ce         | rtific        | cate Based                                         | Licenses                                                   |                      |                   |                                                           |                                                                     |                                                      |              |        |                   | -1       |
|            |               |                                                    | Product                                                    |                      |                   | Туре                                                      | License                                                             | Available<br>Seats                                   | Status       | Sub    | scription<br>Date | End      |
|            | ] SD:         | SoC Environment,                                   | 60 Day Evaluation License                                  |                      | Certificate       | - Evaluation                                              | Node                                                                | 1/1                                                  | Current      | 60     | ) days            | -        |
|            | ] Moo         | del Composer : 90                                  | -day Evaluation License                                    |                      | Certificate       | - Evaluation                                              | Node                                                                | 1/1                                                  | Current      | 90     | ) days            |          |
|            | ] Viva        | ado Design Suite (                                 | No ISE): 30-Day Evaluation L                               | icense               | Certificate       | - Evaluation                                              | Node                                                                | 1/1                                                  | Current      | 30     | ) days            |          |
|            | ] Viva        | ado Design Suite:                                  | HL WebPACK 2015 and Earli                                  | er License           | Certificate       | - No Charge                                               | Node                                                                | 1/1                                                  | Current      | N      | one               |          |
|            | ] Pet         | aLinux Tools Licen                                 | ise                                                        |                      | Certificate       | - Evaluation                                              | Node                                                                | 1/1                                                  | Current      | 36     | 65 days           |          |
|            | ] Viva        | ado HLS Evaluatio                                  | n License                                                  |                      | Certificate       | - Evaluation                                              | Node                                                                | 1/1                                                  | Current      | 30     | ) days            |          |
| •          | Cono          | arato Nodo Loo                                     | kad Lisansa                                                |                      |                   |                                                           |                                                                     |                                                      |              |        | 0                 | Ē        |
|            | oene          | Hate Noue-Lou                                      | Red Elcense                                                |                      |                   |                                                           |                                                                     |                                                      |              |        |                   | -        |

Figura 7: Crear una licencia nueva

En las dos ventanas siguientes (Figuras 8 y 9) presionar **Next** para finalizar el proceso de creación de una nueva licencia

| Image: Segure https://xilinx.entitlenow.com/AcrossUser/main.gsp?product=04511088tab=&Rereq_hash=&       Image: Rel of the second second s | / | https://xi                                                                  | ilinx.entitlenow.c ×                                                                                                    | 5                                         |                                           |                   | θ -                                                                                                    |       |
|----------------------------------------------------------------------------------------------------|---|-----------------------------------------------------------------------------|----------------------------------------------------------------------------------------------------|-------------------------------------------|-------------------------------------------|-------------------|----------------------------------------------------------------------------------------------------|-------|
| Applications Products Developer Zone Support About Q                                                                                                    | ← | $\rightarrow$ G                                                             | Seguro   https://xil                                                                                                    | inx.entitlenow.com/Acrossl                | Jser/main.gsp?product=045110              | 08&tab=&req_hash  | =81 <b>Q</b>                                                                                                    | ≊ ☆ : |
| Image: Contract of Contract     Image: Contract of Contract     Image: Contract of Contract of Cont                                                                                                    |   | 3                                                                           | Applications                                                                                                    | Products                                  | Developer Zone                            | Support           | About C                                                                                                    | ۹.    |
| Next Cancel                                                                                                    |   | Create a<br>Create a<br>Create a r<br>Certifica<br>Solo<br>Vivado<br>Vivado | Approactions are a Voucher to Redeem? ? Generate Node Fields marked with an Ne Product Come Product Selections Come 2 SYSTEM INF License Host ID * Comments ? Comments ? | License asterisk * are required. ELECTION | Available Subscription Requested 1 None 1 | Borrowed<br>Seats | Status Subscription En<br>Date Date<br>Current 00 days<br>Current 30 days<br>Current 30 days<br>Current 30 days |       |
|                                                                                                    |   |                                                                             | Next Cancel                                                                                                    |                                           | ,                                         | •                 |                                                                                                    | Ø     |

Figura 8

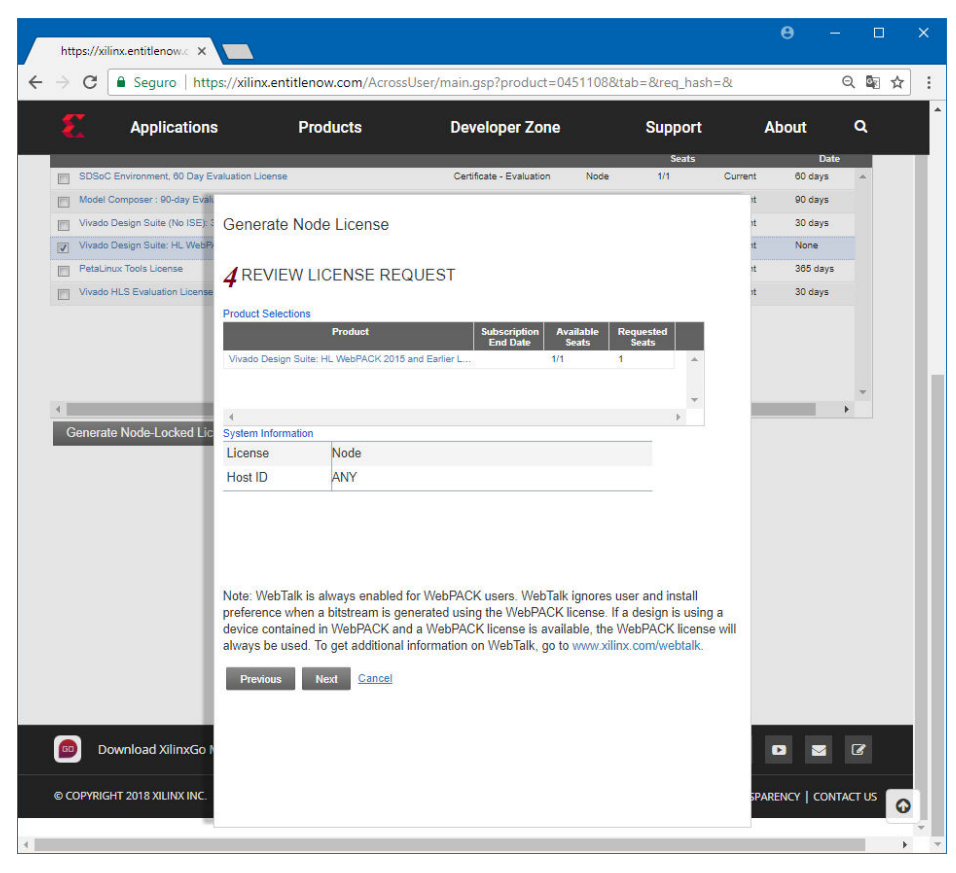

Figura 9

Luego de estos pasos se podrá observar una ventana de felicitaciones, indicando la correcta generación de la licencia (Figura 10).

| https://xilinx.entitlenow.o                        | ×                                                                                            |                                                                             |                                                    |                                              |       |                        |               |                 |    |
|----------------------------------------------------|----------------------------------------------------------------------------------------------|-----------------------------------------------------------------------------|----------------------------------------------------|----------------------------------------------|-------|------------------------|---------------|-----------------|----|
| $\leftarrow$ $\rightarrow$ C $\blacksquare$ Seguro | https://xilinx.entitle                                                                       | enow.com/Acrossl                                                            | Jser/main.gsp?product=0451                         | 108&tab=&req_h                               | ash=& |                        |               | े ह             | ]: |
| <b>E</b> A                                         | pplications                                                                                  | Products                                                                    | Developer Zone                                     | Support                                      | About | ۹                      |               |                 | ^  |
| Page 1 of 1  Comments                              | Congratulations<br>Your new license file h<br>also view the license f<br>Please add this sem | nas been successfully g<br>ile under the Manage L<br>der (xilinx.notificati | enerated and e-mailed to nalvarez⊕<br>icenses tab. | unsam.edu.ar. You can<br>I <b>ress book.</b> | ×     | bscription<br>ind Date | Activa<br>Sea | ↓<br>ated<br>ts |    |
| © <b>≈</b> 🗎 🖞                                     | License File Details<br>Node License<br>Host ID: ANY<br>Products<br>Vivado Design Suite: H   | HL WebPACK 2015 and                                                         | Earlier License (No Charge): 1 seats               |                                              |       | Modif                  | y Licen       | ▼<br>▶<br>Ise   |    |
|                                                    |                                                                                              |                                                                             |                                                    |                                              |       |                        |               |                 |    |
|                                                    |                                                                                              |                                                                             |                                                    |                                              |       |                        |               | G               |    |

Figura 10: Informe de generación correcta de la nueva licencia

- 5. Volver al centro de licenciamiento y seleccionar la pestaña "Manage Licenses". Seleccionar la licencia y descargarla presionando el icono 🕢
- 6. Abrir una consola. Crear un directorio .Xilinx en el disco C y copiar la licencia en esa ubicación

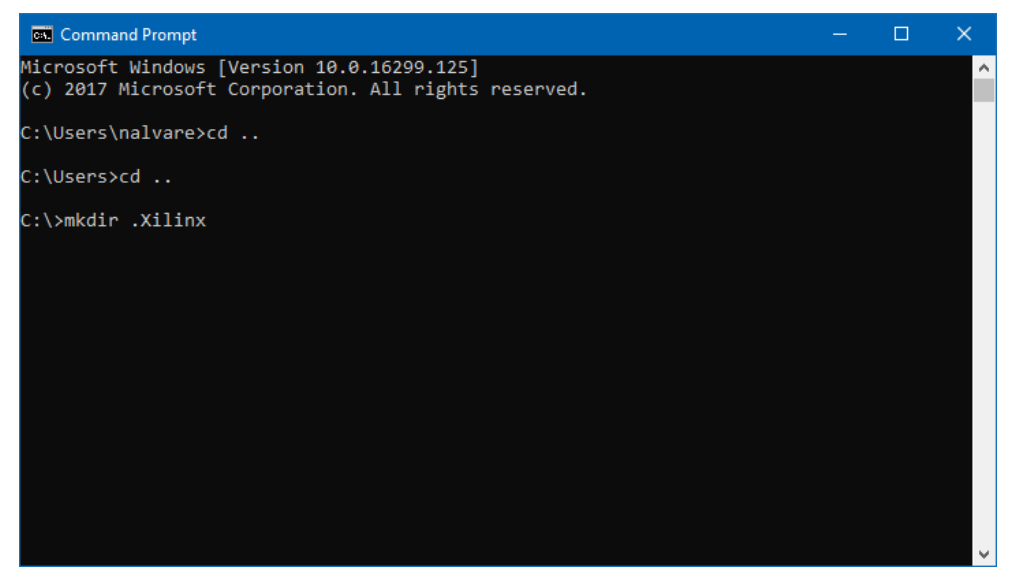

Figura 11: Creación del directorio donde se guardará la licencia

7. Verificación de la correcta instalación de la licencia.
 En la ventana de inicio de Vivado seleccionar Help → Manage License (Figura 12)

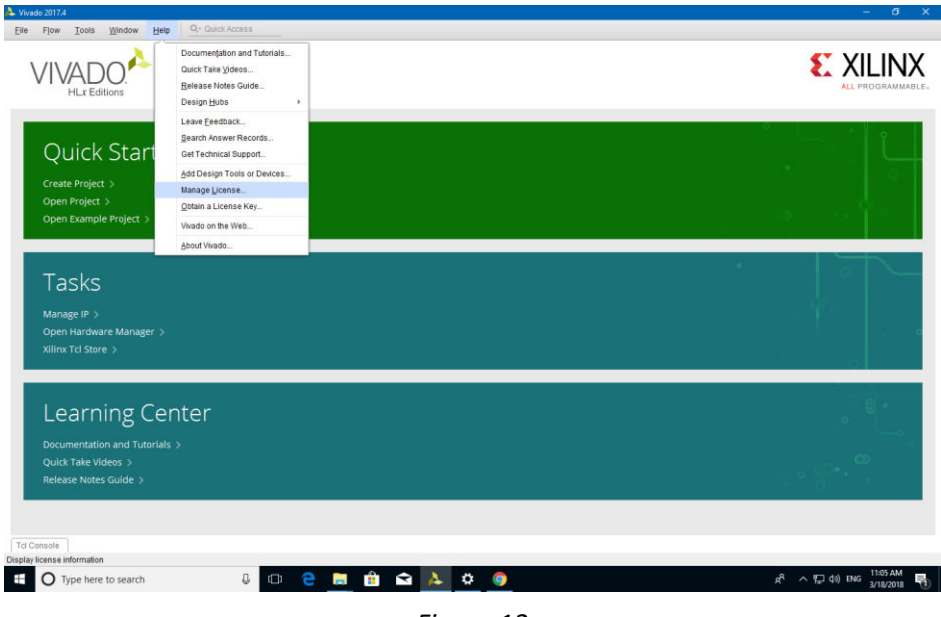

Figura 12

Se deberá observar algo similar a la pantalla mostrada en la figura 13

| 🔤 Vivado License Manager 2017.4 |                                                                      |                                |                        |                       |                        | - 🗉                        | ×                 |
|---------------------------------|----------------------------------------------------------------------|--------------------------------|------------------------|-----------------------|------------------------|----------------------------|-------------------|
| File Help                       |                                                                      |                                |                        |                       |                        |                            |                   |
| VIVADO                          | License                                                              | Manager                        |                        |                       |                        |                            | INX<br>grammable. |
| ▲ Get License                   |                                                                      |                                | View                   | License Status        |                        |                            |                   |
|                                 | Certificate Based Lice                                               | enses:                         |                        |                       | Filte                  | r: 🔽 Hide Free Built-in    | Licenses          |
| Manage License Search Paths     | License Name                                                         | Tools/IP                       | Expiration Date        | Version Limit         | License Type           | Location                   | # of              |
| View License Status             | Analyzer                                                             | Tools                          | Permanent              | 2019.03               | Nodelocked             | C:\.Xilinx\Xilinx.lic      | Uncou             |
| View System Information         | HLS                                                                  | Tools                          | Permanent              | 2019.03               | Nodelocked             | C:\.Xilinx\Xilinx.lic      | Uncou             |
| () her hose an on a don         | SDK                                                                  | Tools                          | Permanent              | 2019.03               | Nodelocked             | C:\.Xilinx\Xilinx.lic      | Uncou             |
|                                 | V_WebPACK                                                            | Tools                          | Permanent              | 2019.03               | Nodelocked             | C:\.Xilinx\Xilinx.lic      | Uncou             |
|                                 | Activation Based Lice<br>NOTE: Support for a<br>based licenses and a | nses:<br>tivation based licens | es has been deprecated | . Your existing activ | vation licenses have b | een replaced with certific | ><br>ate          |
|                                 | License Name                                                         | Tools/IP                       | Expiration Date        | Version Limit         | Server/Client          | Location                   | # of              |
|                                 | ¢                                                                    |                                |                        |                       |                        | Clear Cathe Re             | >                 |

Figura 13